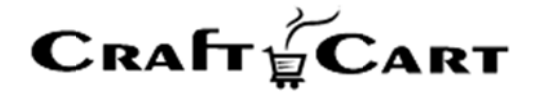

# クラフトカート

## デザイン編集マニュアル

株式会社クロフトクラフト

2017/10/01

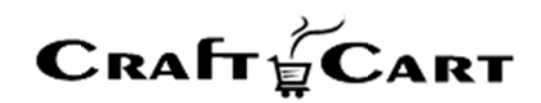

### 内容

| 1. 各デザイン編集の解説について2          | 2 - |
|-----------------------------|-----|
| 1.1. 画面内ヘルプウィンドウについて 2      | 2 - |
| 1.2. ツールチップヘルプについて 2        | 2 - |
| 2. ファイル管理について3              | 3 - |
| 2.1. ファイル管理のフォルダ構成3         | 3 - |
| 2.2. ファイル管理の使い方について 4       | 1 - |
| 2.3. ファイル管理に関わる FAQ         | 1 - |
| 3. デザインテンプレートについて 5         | 5 - |
| 3.1. 各デザインメニューについて5         | 5 - |
| 3.2. ページ設定について 6            | 5 - |
| 3.3. テンプレート編集について 7         | 7 - |
| 3.4. クラフトカートタグについて 8        | 3 - |
| 4. ランディングページ管理について 9        | ) - |
| 4.1. 各ランディングページの設定について 9    | ) - |
| 4.2. ランディングページ管理に関わる FAQ 10 | ) - |

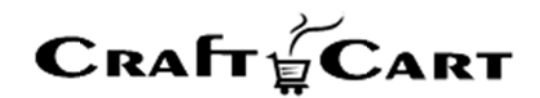

#### 1. 各デザイン編集の解説について

本マニュアルでは、デザインを編集する際の流れについてのみ解説をおこないます。 各メニューの機能詳細につきましては、管理画面上の「画面内ヘルプウィンドウ」や「ツールチップヘルプ」を ご参照ください。

#### 1.1. 画面内ヘルプウィンドウについて

| £8−11 00                                                                                          |                                                                                |                 |  |
|---------------------------------------------------------------------------------------------------|--------------------------------------------------------------------------------|-----------------|--|
| 登録されている高品の管理全般を行う画面です。<br>全商品のリストを出す場合は、全て未入力のまま『こ<br>の条件で検索する』ポタンを押してください。                       | <ul> <li>▲ 商品 → 会員 → 受注<sup>40</sup> メルマガ → コンデンツ → レポート →</li> <li></li></ul> | 97276 - 🖂       |  |
| 島島の設定状態によって、色別に商品一覧が表示され<br>ます。<br>白色斎風: 公園されている商品。<br>穴自転音: 公園されていない商品。<br>代白香音: 開た公園に設定されている商品。 | 検索理整 保存した検索<br>商品ID                                                            | 商品種別 未递         |  |
| 存価期間の状況によって、色別に期間が表示されま<br>す。<br>繋0:タイムセール期間中<br>№0:タイムセール期間終了<br>≥ング:タイムセール期間前                   | 商品コード<br>カテゴリ 未選択 ▼                                                            | 商品名<br>公開状態 🗌 公 |  |
| 【 各商品別の機能 】                                                                                       | 在庫 1 以下 **********************************                                     | タイムセール 未達       |  |
| ₹▲』:既に登録済みの商品編集画面を開きます。 ★はおいの商品編集画面を開きます。                                                         | ラベル画像 NEW 回残りわずか ロボイントアップ ロオスス                                                 | メ 回帰定品          |  |
| 。<br>経公開商品でも、この確認リンクから表示すれば確認<br>る事ができます。                                                         | 1ページ表示件数 30 * 件 保                                                              |                 |  |
| 「タグ」:表示されたHTMLをベージに貼り付ける事                                                                         | ○ この条件で検索する ○ カデ                                                               | ゴリ不正商品を検索する     |  |

各メニュー内タイトル部の「?」をクリックする事で、左部に画面内ヘルプが表示されます。 また画面内ヘルプ上部の「×」もしくは「?」をクリックする事で、画面内ヘルプを閉じる事ができます。

1.2. ツールチップヘルプについて

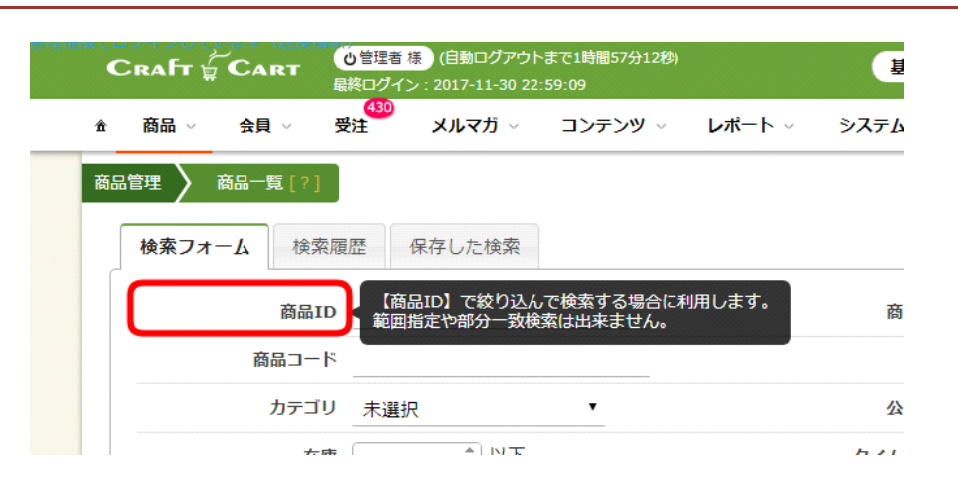

各項目のラベル部分にマウスを合わせると、ツールチップヘルプが表示されます。

Copyright(c) 2018 CroftCraft INC. All Rights Reserved.

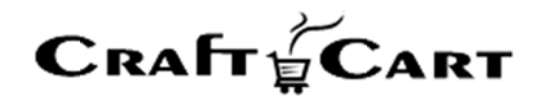

#### 2. ファイル管理について

画像や JavaScript 等、様々なフォーマットのファイルを管理するには『コンテンツ> ファイル』よりファイル管理メニューを呼び出します。

ファイル管理ではフォルダに対応したファイルのアップロード・ダウンロード・表示・削除の全体的な管理を行う事ができます。

日本語のファイル名や、許可されていない拡張子のファイルはアップロードする事ができません。

※別途、SFTP接続(オプション)をお申込みいただく事により、ファイル管理と同じフォルダ構成でSFTP 接続の操作を行う事が可能です。

#### 2.1. ファイル管理のフォルダ構成

ファイル管理で編集できるものは下記になります。

| Craft 🖕 Cart  | 0 管理者 様 (目動ロクアウトまで1時<br>最終ログイン: 2017-11-30 22:59:09 | 舒服59分57秒)     | 基本設定 🗸            | 詳細設定 🗸 📑       | デザイン 〜 | ショップを確認 > |
|---------------|-----------------------------------------------------|---------------|-------------------|----------------|--------|-----------|
| 金商品 > 会員 >    | 430<br>受注 メルマガ → コン                                 | テンツ 🗸 レポート 🗸  | »کב <i>ح</i> کر ا |                |        |           |
| コンテンツ管理 🔪 ファィ | /ル管理[?]                                             |               |                   |                |        |           |
|               |                                                     |               |                   |                | P      | ж         |
| ▼ 🗐 ショップファイル  | □ 名前                                                | -             | 権限                | 更新             | サイズ    | 種類        |
| 🕶 🖿 img       | 🗆 📄 common                                          | 読み取り,         | 書き込み              | 今日 (4:26 PM    | -      | フォルダー     |
| common        | 🗆 📄 default                                         | 読み取り,         | 書き込み              | 今日 (4:26 PM    | -      | フォルダー     |
| default       | 🔍 📄 mainimg                                         | 読み取り,         | 書き込み              | 今日 (4:26 PM    | -      | フォルダー     |
| mainimg       | □ 📓 20170607_f_0                                    | D01.JPG 読み取り, | 書き込み 2017/        | 06/08 (1:21 PM | 299 KB | JPEG イメージ |
| is            | 20170607_f_0                                        | D02.JPG 読み取り, | 書き込み 2017/        | 06/08 (1:21 PM | 376 KB | JPEG イメージ |
|               | □ 🛛 20170607_f_0                                    | DO3.JPG 読み取り, | 書き込み 2017/        | 06/08 (1:21 PM | 329 KB | JPEG イメージ |
|               | □ 🛛 20170607_f_(                                    | D04.JPG 読み取り, | 書き込み 2017/        | 06/08 (1:21 PM | 335 KB | JPEG イメージ |
|               |                                                     |               |                   |                |        |           |

■ ショップファイル

転送したファイルは https://独自ドメイン/contents/ex/以下のパスとして対応しています。

(例)ファイル管理で/img/に001.jpgをアップロードした場合、

HTML では<img src="/contents/ex/img/001.jpg">で画像が表示されます。

■テンプレート

『デザイン』メニューから編集できるテンプレートをファイルとして扱います。

Copyright(c) 2018 CroftCraft INC. All Rights Reserved.

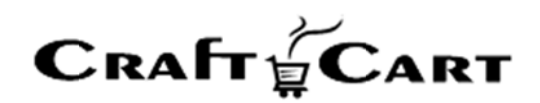

本メニューでテンプレートを編集した場合は『デザイン> キャッシュ削除』を行うまで反映されませんのでテンプレートの編集は『デザイン』メニューより編集する事を推奨しています。

#### 2.2. ファイル管理の使い方について

■フォルダツリーブロック

左部のフォルダツリーブロックでは、フォルダをクリックする事によりフォルダを展開し、中に入っているフォルダや ファイルを表示する事ができます。

■フォルダブロック

右部のフォルダブロックでは、フォルダ内に含まれているフォルダやファイルの一覧を表示します。

上部のアイコンより各種操作を行う事ができます。

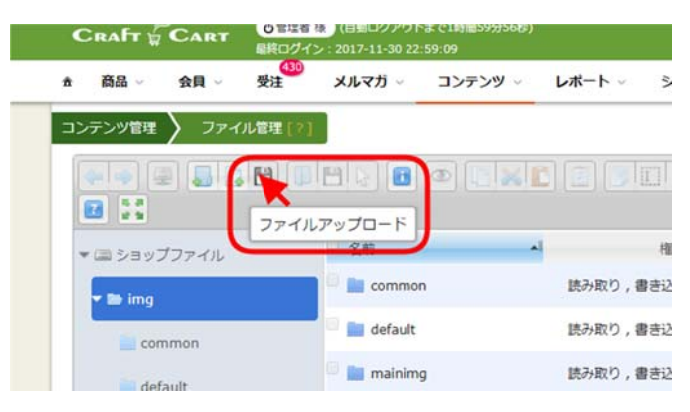

アイコンにマウスを合わせると、メニューの説明が表示されます。

#### 2.3. ファイル管理に関わる FAQ

■複数のファイルを一度にアップロードするには?

『ファイルまたはフォルダをここにドロップ』に複数ファイルをドロップする事で一括アップロードが可能です。また 『ファイルアップロード』からでも複数ファイルを一度に選択してアップロードする事が可能です。

#### ■ sitemap を設置したい場合は?

動的な出力内容の場合、sitemap はトップ階層に sitemap.php という名前で自動生成されています。 例)https://ドメイン名.com/sitemap.php

Copyright(c) 2018 CroftCraft INC. All Rights Reserved.

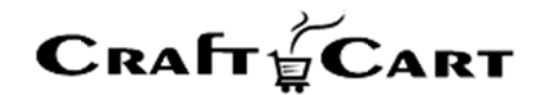

#### 3. デザインテンプレートについて

クラフトカートはオンラインショップ全体を1つの独自ドメインで管理する CMS(コンテンツマネージメントシ ステム)を備えたショッピング通販システムです。

購入フローを含め全てのページを管理しながら、全てのページについて『デザイン』メニューよりデザインテンプ レートで編集をする事が可能です。

#### 3.1. 各デザインメニューについて

『デザイン』メニューは各デバイスで下記のメニューから成り立っています。

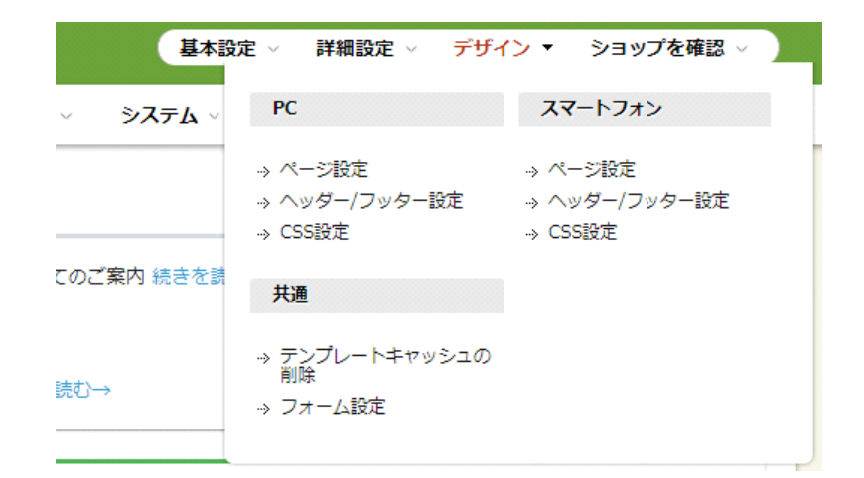

■ページ設定

各ページのテンプレート編集と、ブロックを使ったレイアウトを編集する事ができます。

■ヘッダー/フッター設定

ページタイトル、共通ヘッダー、共通フッター部分の編集を行う事ができます。

■CSS 設定

初期状態ではページ表示時に「import.css」を通して各 CSS が一括で読み込まれるようになっています。

■テンプレートキャッシュの削除

SFTP からテンプレートファイルをアップロードした場合のみ、本ページにてキャッシュを削除してください。

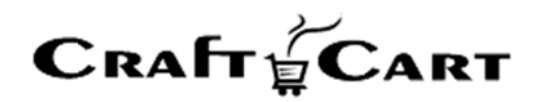

■フォーム設定

会員登録やお届け先登録などのフォーム画面に対して、各項目の表示/非表示や並び替えを行う事ができます。また『会員>追加項目管理』で追加した項目に対しても各種設定が行えます。

#### 3.2. ページ設定について

『デザイン>ページ設定』では下記の設定を行う事ができます。

#### ■レイアウトを編集

ブロックを使ったレイアウトの配置を設定する事ができます。 TOP ページ編集中に「全ページ」にチェックを入れるとサイト全体にブロックが自動配置されます。 また「除外」にチェックを入れるとそのページのみチェックを付けたブロックが非表示になります。

■ブロックを新規作成

レイアウト編集で使用する「ブロック」テンプレートを新規に作成できます。

『お客様情報入力フォーム』ブロックのみ特殊ブロックで、会員登録などのお客様情報入力画面において 共通で使用され配置する事はできません。

|                                    | <head></head>                                                             |                                    | 未配置ブロック                           |
|------------------------------------|---------------------------------------------------------------------------|------------------------------------|-----------------------------------|
| head的周<br>(必由ページ/ 日時外)             |                                                                           |                                    | 最近チェックした要品<br>(□ 金ページ/ □ 時外)      |
|                                    |                                                                           |                                    | (日本ページ/日本ページ/日本外)                 |
|                                    |                                                                           |                                    | MY-ページ用ナビゲー ()<br>(① 全ページ/ () 助外) |
| ~>9-5                              | ヘッダー# 【ヘッダー】 ログイン (2) 金ページ/ □ 神外 )                                        |                                    | お客様高純入力フォー<br>(① 金ページ/ ① 除外)      |
| がごの中<br>(○ 金ページ/ □ 除外 )            | (日金ページ/日知外)                                                               | ロダイン (二金ページ/三球外)                   |                                   |
| (日本(-ン/日本))<br>カデゴリ<br>(日本ペーン/日本外) | X42<br>2<br>5<br>5<br>5<br>5<br>5<br>5<br>5<br>5<br>5<br>5<br>5<br>5<br>5 | (□本ページ/□ホパ)<br>製品検索<br>(□本ページ/□神外) |                                   |
| ((()金ページ/()除外)                     | (日金ページ/日時外)                                                               | ルレンター<br>(□金ページ/□除外)               |                                   |
|                                    | フッター部                                                                     |                                    |                                   |

#### ■ページを新規作成

新規にユーザーページ(フリーページ)を作成する事ができます。 作成したユーザーページは『編集可能ページ一覧』で「ユーザーページ」のタブをクリックする事でレイアウト やテンプレートの編集メニューが表示されます。

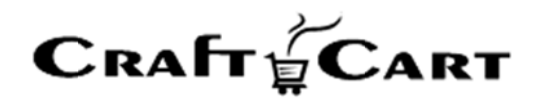

■テンプレート

各種ページのテンプレートを直接編集する事ができます。

#### 3.3. テンプレート編集について

各ページのテンプレート編集では下記の編集を行う事ができます。

■各種メタタグの編集

author、description、keywords、robots などを設定できます。

■メモ

テンプレートの更新履歴に対して編集者のメモを残す事ができます。

■共通ヘッダー/フッターを使用する

『デザイン> ヘッダー/フッター設定』で設定したテンプレートを使用するかどうかを設定できます。

■テンプレート編集フォーム

テンプレート編集フォームに直接HTMLやクラフトカートタグを使ってテンプレートを編集する事ができます。 右上の「フルサイズ表示」をクリックすると全画面での編集モードに切り替えが可能です。また「Tab キー」に よるタブ入力をサポートしています。

■更新履歴

テンプレートを保存する度に更新履歴に内容を保存しており、日付をクリックする事でその日付に保存されたテンプレートを呼び出す事が可能です。

また『保護』ボタンをクリックすると「保護履歴」に残り古いテンプレートでも呼び出す事ができるようになり、 『デフォルトテンプレートを読み込む』をクリックするとシステム標準のテンプレートを読み込むことができます。

■利用可能タグ

各テンプレートで利用できる『クラフトカート』タグが確認できます。各ページタイプによって使用できるクラフト カートタグは変わってきますので、ここに記載されていないクラフトカートタグは登録時にエラーになります。

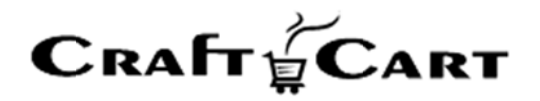

| ガイン間理 🔪 RC 🔪 デンプレート編集 [2] :<br>レイアウトを編集              |                                                   |              |
|------------------------------------------------------|---------------------------------------------------|--------------|
| 名称 臣品一覧ページ                                           |                                                   |              |
| URL http://ec-9t6xy4.craftcert.jp/products/list      | php                                               |              |
| メタタヴ:author                                          | 回 0/100文学                                         |              |
| メタタグ:description                                     | 0 / 200文学                                         |              |
| メタタク:keywords                                        | 0/200史寧                                           |              |
| メタタヴ:robots                                          | 0 / 200史字                                         |              |
| メモ(東新聞祭用)                                            | 0 / 100交字                                         |              |
| $\begin{array}{llllllllllllllllllllllllllllllllllll$ | Tarta ager 1 d'  >" ∧<br>ter 1 d'  ->" ∧<br>→ → ∧ | 5144/6000279 |
| プ<br>(編7編ページー第                                       | 5\$995<br>(1)                                     |              |
| ページを新規作成                                             |                                                   |              |
|                                                      |                                                   |              |

#### 3.4. クラフトカートタグについて

『クラフトカートタグ』とは、システムで用意されている情報をページ表示のタイミングで情報を呼び出して表示するものです。

各クラフトカートタグがどのような動作を行うのかは『利用可能タグ』ボタンよりご確認ください。

■ クラフトカートタグのフォーマット

クラフトカートタグは必ず『<!--{』で開始され『}-->』で終了します。

•<!--{xxx}-->: システム動作が表示される部分

・<!--{xxx}-->~<!--{/xxx}-->: システム動作のブロックになっています。「~」の中身部分は編 集しても動作に影響はありません。

| ■ 27年27、277、1年2月31日、1月22日、1月2日、1月2日、1月2日、1月2日、1月2日、1月2日、1                                                                                                    |
|----------------------------------------------------------------------------------------------------|
| <nav><br/><div_id="category_path"><a href="/index.php">トップ</a><!--{categoryPath}--></div_id="category_path"></nav>                                                                                                    |
| <br {sectionSearchMode}<br>{sectionSearchMode}<br>i:×strong 商品力テゴリ: {searchCategory}<br>: ! <strong>メーカー・<!--!!--><br/><!--{sectionSearchMaker}--><!--!!--><br/><!--{sectionSearchMode}--><br/><!--{sectionSearchMode}--><br/><!--{/快楽会!!--></strong> |
|                                                                                                    |

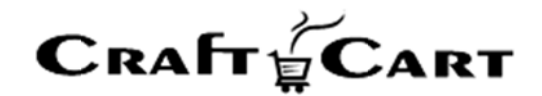

#### 4. ランディングページ管理について

ランディングページ管理(※)では、共通のサイト構造を使わずにページを構築する事ができるので、キャンペーン経由で訪れるページを登録し、通常の商品詳細ページよりも強力にキャンペーンを行うことが可能となります。

「スマートフォン独立デザイン」設定されているショップで、アクセスされるデバイスが決まっていない場合は、 「PC」「スマートフォン」の URL 設定を同じファイル名とし、各デバイスに最適化されたページを作成してくだ さい。各デバイス用のページが存在しない場合は「PC」ページが代替として表示されます。

※「ランディングページ管理」はライトプランではオプションです。

#### 4.1. 各ランディングページの設定について

各ランディングページでは下記の設定を行う事ができます。

■商品 ID

ラインディングページで紹介するメインの商品 ID を設定してください。 ここで設定する商品 ID の商品は「公開」されている商品の必要があります。 特に商品を紹介するページでない場合は、常に公開されている商品 ID を設定してください。

#### ■名称

ランディングページのタイトルや管理画面での名称を設定してください。

∎URL

ページ URL のファイル名部分を設定します。PC 用、スマートフォン用とで、URL は同じでもすべて別設定 となります。同じ商品のページを作成する場合は、URL を同じにすることで自動的に切り替わります。

■各種メタタグの編集

author、description、keywords、robots などを設定できます。

#### ■メモ

テンプレートの更新履歴に対して編集者のメモを残す事ができます。

#### ■サイト構造を利用する

ユーザーページと同じように<body>~</body>の中身だけをテンプレート設定したい場合にチェックを 入れてください。チェックを入れると「共通のCSSを使用する」「共通のヘッダーを使用する」「共通のフッター を使用する」の3つの設定済みデザインを使用できます。

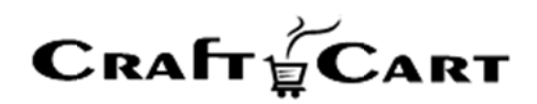

チェックを入れない場合、<html>~</html>全体をテンプレート記述する必要があります。

#### ■更新履歴

テンプレートを保存する度に更新履歴に内容を保存しており、日付をクリックする事でその日付に保存されたテンプレートを呼び出す事が可能です。

また『保護』ボタンをクリックすると「保護履歴」に残り古いテンプレートでも呼び出す事ができるようになり、 『デフォルトテンプレートを読み込む』をクリックするとシステム標準のテンプレートを読み込むことができます。

■利用可能タグ

各テンプレートで利用できる『クラフトカート』タグが確認できます。各ページタイプによって使用できるクラフト カートタグは変わってきますので、ここに記載されていないクラフトカートタグは登録時にエラーになります。

| SQUELD -                                                                                                    | 220                                                                                                    |   |           |            |            |                     |
|----------------------------------------------------------------------------------------------------|----------------------------------------------------------------------------------------------------|---|-----------|------------|------------|---------------------|
| 名称 *                                                                                                    | フォーム一体型サンプル                                                                                                    | 1 | (上限100文字) |            |            |                     |
| URL *                                                                                                    | http://awstest.craftcart.jp/landing/sample                                                                                                    |   | × .php (  | 上限50文字     | 5)         |                     |
| メタタグ:Description                                                                                                    |                                                                                                    |   | (上限100文字) |            |            |                     |
| メタタグ:Keywords                                                                                                    |                                                                                                    |   | (上限100文字) |            |            |                     |
| メモ(更新題歴用)                                                                                                    |                                                                                                    |   | (上限50文字)  |            |            |                     |
| for name="form!" id=";<br>(ineut type="hidden<br>(ineut type="hidden<br>(ineut type="hidden<br>id="hidden"<br>(ineut type="hidden"<br>(i= iset inenticage<br>(i= iset inenticage<br>(i= iset inenticage<br>(i= iset inenticage<br>(i= iset inenticage<br>(i= iset inenticage<br>(i= iset inenticage<br>(i= iset inenticage<br>(i= iset inenticage<br>(i= iset inenticage)<br>(i= iset inenticage)<br>(i= is | oral " phtod="nost" settop=""><br>name: "nost ("nost ("nost (non>" /><br>name: "nost ("nost (non>" /><br>name: "nost ("nost (non>" /><br>name: "nost ("nost (non>" /><br>"nost ("nost (nost (nost |   |           |            |            | × -<br>634 / 60000; |
| 集可能ページー覧                                                                                                    |                                                                                                    |   |           |            |            |                     |
| 集可能ページー覧<br>ページを新規入力                                                                                                    |                                                                                                    |   |           |            |            |                     |
| 集可能ページー覧<br>ページを新規入力                                                                                                    | 名称                                                                                                    |   |           | 相思         | ページ編集      | 削除                  |
| 集可能ページー覧<br>ページを新規入力<br>フォーム一体型サンブル                                                                                                    | 名称                                                                                                    |   |           | 정12<br>정12 | ページ減進<br>2 | 削涂                  |

#### 4.2. ランディングページ管理に関わる FAQ

■カゴに商品を入れたい場合はどうするのですか?

『商品>商品一覧』に表示されている各商品の『タグ』をクリックして表示される HTML を参考に設定して ください。

■ ランディングページの下部にフォームを設置して購入させる事はできますか? 既に登録されている「LP フォームサンプル」のコードを参考にフォームを設置してください。フォームから購入 された場合は会員登録と商品購入を同時に行う為、仮会員システム(『詳細設定> 詳細機能> 会員

時に仮会員確認メールを送信するか』)を有効にしている場合はご利用できません。